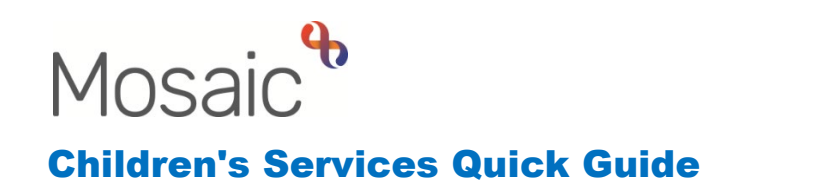

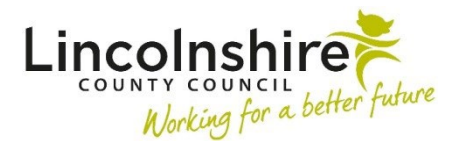

# **Completing the SEND Purchase Request**

The **SEND Purchase Request** is available from most SEND worksteps and can be sent immediately for instant access. This guide will outline the completion for **EHC Arrangements.** 

Start the workstep from your Incoming work or the Current work section within the Person summary– **SEND Purchase Request C1320** will load.

#### Section 1. Purchase Request Details

Select the **Required Purchase Type**. You will need to complete the relevant section of the form that becomes active with your selection.

| SEND Purchase Request : Joy                                                                                       | Smith 3549                                                                                                    | 735                            |                                                           |                   |               |                    |                        |  |
|----------------------------------------------------------------------------------------------------|----------------------------------------------------------------------------------------------------|--------------------------------|-----------------------------------------------------------|-------------------|---------------|--------------------|------------------------|--|
| 🖥 Z 🔽 🔁 🛢 📑                                                                                                    | 🥖 (о 🖻                                                                                                    | 4                              |                                                           |                   |               |                    |                        |  |
| A -SEND Purchase Request C132                                                                                     | 0                                                                                                    |                                |                                                           |                   |               |                    |                        |  |
| At least one Required<br>Purchase Type must be selected                                                           | 1. Purchas                                                                                                    | 1. Purchase Request Details    |                                                           |                   |               |                    |                        |  |
| Sections                                                                                                    | Please ensure that the Key Worker / Lead Professional is aware of any funding requests and that the need for funding support is identified in the Child's Plan. |                                |                                                           |                   |               |                    |                        |  |
| A 1. Purchase Request                                                                                             |                                                                                                    | Child / Young Person's details |                                                           |                   |               |                    |                        |  |
| 2. EHC Arrangements                                                                                               | ID                                                                                                    | Name                           | Address                                                   | Contact Number(s) | Date of Birth | Service User Group | Service User Sub Group |  |
| <ol> <li>Direct Payment</li> <li>Generic Purchase</li> <li>Authorisation Details</li> <li>Next actions</li> </ol> | 3549735                                                                                                    | Joy Smith                      | 105 Witham Wharf<br>Brayford Street<br>Lincoln<br>LN5 7DH |                   | 03/10/2022    |                    |                        |  |
| indicates completed section                                                                                       | Required F                                                                                                    | Purchase Type                  | 3                                                         |                   |               |                    |                        |  |
|                                                                                                    | EHC Arrangements     Services no longer required                                                                                                    |                                |                                                           | Direct Payment    |               | Generic Purcha     | ase                    |  |
|                                                                                                    | Purchase Request Information                                                                                                    |                                |                                                           |                   |               |                    |                        |  |
|                                                                                                    | I confirm that this purchase request had been discussed and agreed                                                                                              |                                |                                                           |                   |               |                    |                        |  |

- **Purchase Request Information** tick the box to confirm that the purchase request has been discussed and agreed.
- Worker Making Request enter the Date of Request and tick the Completed by.

#### Section 2. EHC Arrangements

Select the appropriate **Request Type**, this will expand the screen to enable you to enter all relevant details. Multiple types can be selected if necessary.

| 2. EHC Arrangements    |                                              |                                                                                                    |
|------------------------|----------------------------------------------|----------------------------------------------------------------------------------------------------|
| Request Type           |                                              |                                                                                                    |
| Special School Funding | Pre-16 Mainstream Top-Up<br>Funding          | Post-16 6th Form Funding                                                                           |
| Medical Funding        | Independent Non-Maintained<br>School Funding | Independent Non-Maintained<br>Special School Funding                                               |
| Personal Budget        | Post-16 FE College Funding                   | <ul> <li>Other Local Authority School<br/>(not Independent/resides in<br/>Lincolnshire)</li> </ul> |
| Early Years Funding    |                                              |                                                                                                    |

If <u>Special School Funding</u> is selected, specific mandatory fields will need completing, including Find Setting and Banding Details. Select the Start/ End date of new Banding from the calendar, the appropriate New Band (to change to) and tick the box under Exceptional Funding to record if it has been agreed. This will open further mandatory fields where the Start/End date of the Exceptional Funding and the Agreed Amount can be added.

| Special Schools Funding De         | tails            |          |                            |                            |              |  |  |
|------------------------------------|------------------|----------|----------------------------|----------------------------|--------------|--|--|
| Find Setting                       | Find Setting     | Clear    | <b>?</b>                   |                            |              |  |  |
| Organisation ID                    |                  | <b>4</b> |                            |                            |              |  |  |
|                                    | A Please 'Find S | etting'  |                            | ]                          |              |  |  |
| Organisation Name and<br>Address   |                  |          |                            |                            |              |  |  |
|                                    |                  |          |                            |                            |              |  |  |
| Banding Details                    |                  |          |                            |                            |              |  |  |
| Start Date of New                  |                  |          | E                          | End Date of New<br>Banding |              |  |  |
| A Please ent                       | er               |          |                            | A Plea                     | se enter New |  |  |
| Start Date                         |                  | 3        |                            | Bandin                     | g End Date   |  |  |
| Current Band (to Please Select 🗸 🤡 |                  |          | New Band (to<br>change to) | Please Sele                | ect 🗸        |  |  |
|                                    |                  |          |                            | A Plea<br>Band             | se select    |  |  |
| EXCEPTIONAL FUNDING:               |                  |          |                            |                            |              |  |  |
| □ Exceptional funding age          | reed             |          |                            |                            |              |  |  |
|                                    |                  |          |                            |                            |              |  |  |

Please Note: Selecting the Early years Funding, Pre-16 Mainstream Top-Up Funding, Post-16 6<sup>th</sup> Form Funding and Other Local Authority School (not independent/resides in Lincolnshire) will require details similar to the Special School Funding.

If <u>Medical Funding</u> is selected, specify the <u>Medical Funding Requirements</u>, which will expand the section further to enable you to record all relevant details. Click on Find Setting to add the setting, and fill in the mandatory Start/End date. The Level of Funding selected will calculate the Standard hours, giving you the option to manually enter the Actual hours (if different).

| Level of Funding               |          |                                |
|--------------------------------|----------|--------------------------------|
| Details                        |          |                                |
| Start date                     |          | End date                       |
| A Please enter Star<br>date    | t        | A Please enter End<br>date     |
| Level of funding Please S      | Select Y |                                |
| A Please select Lev<br>funding | rel of   |                                |
| Standard hours                 | 0.00     | Actual hours (if<br>different) |

Any additional information can be recorded in the **Further Details** field.

- If <u>Personal Budget</u> is selected, you will be prompted to complete the Section 3.
   Direct Payment. In order to activate the section, you will have to navigate back to Section 1. Purchase Request Details and select Direct Payment as a Required Purchase Type.
- If <u>Independent Non-Maintained School Funding</u> or <u>Independent Non-</u> <u>Maintained Special School Funding</u> is selected, complete the mandatory details and tick **Joint Funding Agreed**, this will enable you click on the **Find** button to enter all relevant details in the table as shown below.

| Joint Fund                | ding Agreed                                     |                             |           |             |      |
|---------------------------|-------------------------------------------------|-----------------------------|-----------|-------------|------|
| loint Funding             | Source detai                                    | İs                          |           |             |      |
| Name Start Date           |                                                 | e End Date                  | Share (%) | Cost Centre |      |
|                           |                                                 |                             |           |             | Pind |
|                           |                                                 | A Please complete the table |           |             |      |
| Net Cost - (P<br>le<br>co | Pro Rata Cost<br>ess 3rd party<br>ontributions) | 0.00                        |           |             |      |
| Fu                        | irther Details                                  |                             |           |             |      |

• If <u>Other Local Authority Repayment (Recoupment)</u> is selected, you will need to add the Setting Details, Start and End Date and the Annual Cost.

Once all mandatory fields are completed, tick **Completed by** to sign the form.

Section 3 and 4 will not be active if the initially selected Purchase Type was EHC Arrangements only.

**Please Note**: Most Purchase Requests within LCC have to be authorised at the time of recording. However all SEND purchases have been authorised prior to it being added to the system, therefore there is no required clipboard request that need to be sent.

## **Section 5. Authorisation Details**

You will need to select if the child is in care or not and a box is available to record Further Details.

### Section 6. Next actions

For EHC Arrangements, use the **Add** to select **SEND Purchase Admin**. The **Pass to worker** drop down appears to select **CS SEND Finance – Business Support**.

Once all relevant information is recorded, the step can be finished with the 🚺 finish icon.